Filur registrering av en ny användare.

Portalen som används för sändning och mottagning av material hos Region Halland kommer att stängas.

Den har en del produkter som är lite äldre och därför inte kan erhållas service på.

Risken finns alltså att funktionen helt enkelt dör.

Vi vill därför att ni använder en filportal som heter FILUR vid kommunikation med oss.

Det är en säkrare produkt som skickar materialet krypterat samt har en del kontrollfunktioner inbyggda.

Vi kan då tex skicka filer med personnummer på ett säkert sätt. Bl.a känner den också av om ett material redan är skickat till oss och slår då larm om detta.

För att använda produkten behövs ett SITHS-kort, kortläsare och den PIN-kod ni erhållit med kortet.

Dessutom ska en programvara som heter NetId vara installerad på datorn.

Har ni den inte installerad finns den att hämta här:

http://www.regionhalland.se/sv/vard-halsa/for-vardgivare/regleroch-rutiner/nerladdning-av-programmet-net-id/ Steg 2. Öppna en webläsare, och klistra in länken nedan <u>https://siths.regionhalland.se/CheckAndRedirect.aspx?RedirectURL=</u> <u>https://filur.regionhalland.se</u>

Steg 3. Då borde följande bild dyka upp

| () Key | non natianu                                      |  |
|--------|--------------------------------------------------|--|
| ŀ      | (Optrollorar kortläsara och tiänstologitimation  |  |
|        | Nexus Personal - Legitimera                      |  |
|        | Nexus Personal - Legitimera                      |  |
|        | Ange losenord for Telia EID IP5a (legitimering). |  |
|        | Läsenset                                         |  |
|        | Losenoiu                                         |  |

Steg 4 du legitimerar dig med den personliga koden som följde med SITHS-kortet

Efter detta ska följande bild komma fram

| Region                                                     | Halland                                                                                                    |               |
|------------------------------------------------------------|----------------------------------------------------------------------------------------------------|---------------|
| Regio                                                      | n Hallands                                                                                                    | filportal     |
| Lämna                                                      | fil                                                                                                    | Hämta fil     |
| <b>Dina uppgifter:</b><br>HSAID:<br>Namn:<br>Organisation: | State Control of Control of Contr | \$<br>        |
| Filur ver. 1.1.3, Copyright © R                            | egion Halland 2012                                                                                                    | Filur@LTSQL14 |

Trycker du sedan på lämna fil bör följande ruta komma fram:

| 1. Välj | j vilken t | yp av fi         | l som ska   | a laddas | up <b>p.</b> |   |
|---------|------------|------------------|-------------|----------|--------------|---|
|         | Filtyp:    | - Behöri         | ghet sakr   | nas -    |              |   |
|         |            |                  |             |          |              |   |
| 2. Klic | ka på bl   | ädd <b>r</b> a o | ch välj fil | att lämi | 1a.          |   |
|         |            |                  | Bläddr      | - 1 -    | l ämna fil   | ĺ |

Steg 5. Nu måste du få behörighet till dit du ska lämna filen. Kontakta någon på gemensam administrativ service (010 – 45 539 50) på region Halland. Logga ut så länge

Steg 6 logga in med länken nedan även denna länk du i fortsättningen kommer använda dig av när du ska lämna filer.

https://filur.regionhalland.se

Steg 7. Logga in som du gjorde tidigare samt tryck på lämna fil. Nu kommer du ha behörighet för det du ska ha. Ex.

| tun av fil som ska ladd    |                                                                                   |
|----------------------------|-----------------------------------------------------------------------------------|
| cyp av m som ska lada      | as upp.                                                                           |
| - Ej vald -                | •                                                                                 |
| Vårdgaranti Öppenvård      |                                                                                   |
| läddra och väli fil att lä | imna.                                                                             |
|                            |                                                                                   |
|                            | - Ej vald -<br>- Ej vald -<br>Vårdgaranti Öppenvård<br>läddra och välj fil att lä |

Välj den typ av fil du ska lämna t.ex. vårdgaranti öppenvård. Sedan trycker du på bläddra och letar upp filen du vill lämna. Välj den filen

sedan tryck på lämna fil. Sen kommer en kontroll genomföras att filen är korrekt sedan har du lämnat en fil.

Om filen är som den ska vara kommer följande bild att synas:

| Region Halland                                                                                                    |
|----------------------------------------------------------------------------------------------------|
| Lämning genomförd.   Image: Some state state |
| ilur ver. 2.0.8, Copyright © Region Halland 2012 FilurTest@LTSQLUTV2                                                                                                    |

| BÄSTA LIVSPLATSEN                                         |
|-----------------------------------------------------------|
| () Region Halland                                         |
| Lämning genomförd.                                        |
| Konvertering genomförd.                                   |
| Verifiering genomförd.                                    |
| V Import till databas genomförd.                          |
| Verifiering av datainnehåll genomförd.                    |
| Lämna en fil till Skriv ut kvittens                       |
| rr. 2.0.8, Copyright © Region Halland 2012 FilurTest@LTSC |

Men ibland är det något som är fel på filen som har laddats upp. Skulle det vara så att filen har något fel så kommer följande bild att dyka upp:

|                              | Lämning genomförd.                                                                     |   |  |
|------------------------------|----------------------------------------------------------------------------------------|---|--|
|                              | Konvertering genomförd.                                                                |   |  |
| $\mathbf{\overline{c}}$      | Verifiering misslyckades.                                                              |   |  |
|                              | Resultat                                                                               | x |  |
| - Felaktigt format, fäll<br> | Filen har <b>INTE</b> tagits emot av<br>Region Halland eftersom den<br>innehåller fel. |   |  |
|                              | Rätta det som är fel och försök<br>igen.                                               |   |  |
|                              |                                                                                        |   |  |
|                              |                                                                                        |   |  |

Vad felet kan bero på kan vara olika här nedan följer två exempel det ena felet beror på att det inte är ett komplett personnummer och det andra felet beror på att filen har ett fildatum som ligger i framtiden:

| Region H                                     | Halland                                                                       | J  |
|----------------------------------------------|-------------------------------------------------------------------------------|----|
| <b>S</b>                                     | Lämning genomförd.                                                            |    |
| Ĭ                                            | Konvertering genomförd.<br>Verifiering genomförd.                             |    |
| 3                                            | Import till databas misslyckades.                                             |    |
| - Fildatum '2013100<br>- Import till databas | Lämna en fil till Skriv ut kvittens<br>I1' år i framtiden.<br>: misslyckades. |    |
| Filur ver. 2.0.8, Copyright © Regi           | ion Halland 2012 FilurTest@LTSQLUT                                            | V2 |

Då får man gå tillbaka till filen och rätta till det felet som har dykt upp. Sedan är det bara att ladda upp filen igen! En fil kan innehålla mer än ett fel så ibland kan man ladda upp samma fil flera gånger, och vid varje tillfälle så får man ett felmeddelande att filen inte har laddats upp. Då får man gå tillbaka igen och rätta det nya felet som har dykt upp. När allt stämmer får man:

| BASTA LIVSPLATS<br>Region H        | ralland                                                                                                    |
|------------------------------------|----------------------------------------------------------------------------------------------------|
|                                    | Lämning genomförd.<br>Konvertering genomförd.<br>Verifiering genomförd.<br>I verifiering genomförd<br>Resultat<br>Filen har tagits emot av Region<br>Halland. |
| Filur ver. 2.0.8, Copyright @ Regs | n Helend 2012                                                                                                    |

Då är filen hos oss och ditt arbete är slutfört 🙂